## Manage IRGs Associated with a Position

Home > eICS > Guide - ICS Chart > Manage IRGs Associated with a Position

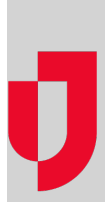

During planning, administrators determine which incident response guides (IRGs) are associated with ICS Chart positions to ensure that, when an incident occurs, the appropriate positions are activated and contacts notified.

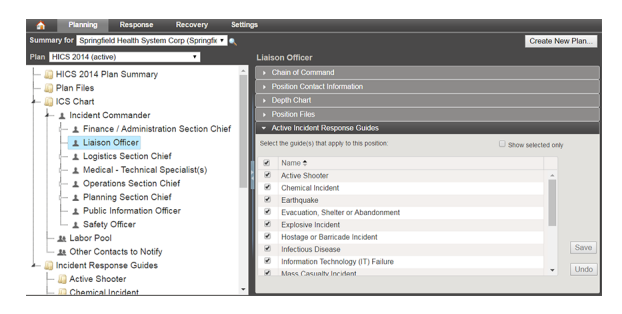

## To manage the IRGs associated with a position

- 1. Point to Planning and click Plan Summary.
- 2. In Summary for, select the appropriate domain or facility.
- 3. In **Plan**, select the appropriate plan.
- 4. On the left, select the position. Information about the position is shown on the right.
- 5. Click the Active Incident Response Guides drawer.
- 6. Take one of these actions.

| If you want to                                  | Then                               |
|-------------------------------------------------|------------------------------------|
| Associate an IRG with the position,             | Select the check box for that IRG. |
| Remove association of an IRG with the position, | Clear the check box for that IRG.  |

7. Click Save.

Helpful Links

Juvare.com

Juvare Training Center

Announcements

**Community Resources**